# On-line objednávací systém FN Trenčín – používateľská príručka

Adresa: <u>http://www.fntn.sk/online\_objednavanie/</u>

## Úvodná obrazovka

| Zvoľte si  | vyšetrenie a ambulanciu |   |
|------------|-------------------------|---|
| Oddelenie  |                         |   |
| vyberte    | •                       |   |
| Ambulancia |                         |   |
|            | •                       |   |
| Vyšetrenie |                         |   |
|            |                         |   |
|            |                         |   |
|            |                         |   |
|            | Ďalej I                 | • |

Zvolíme Oddelenie, Ambulanciu a Vyšetrenie. V spodnej časti sa zobrazujú informácie o zvolenom vyšetrení. Pokračujeme tlačidlom "ďalej".

| - Pro-       |                                                    |                    |         |
|--------------|----------------------------------------------------|--------------------|---------|
| Trenčín      | Fakultná nemocnica Trend                           | čin <mark>1</mark> | 2 3 4   |
|              | Zvoľte si vyšetrenie a                             | ambulanci          | u       |
| Odd          | elenie                                             |                    |         |
| Odd          | lelenie anestéziológie a intenzívnej medicíny      | •                  |         |
| Amb          | oulancia                                           |                    |         |
| Ane          | stéziológická ambulancia                           | •                  |         |
| Vyše         | etrenie                                            |                    |         |
| bež          | né vyšetrenie                                      | •                  |         |
| bež          | <b>né vyšetrenie</b> [Dĺžka vyšetr. 15 min.] [Cena | a 0.00 €]          |         |
|              |                                                    |                    | Ďalej 🕨 |
| Jazyk Sloval | 3                                                  |                    |         |

Z kalendára si vyberieme dátum vyšetrenia a zvolíme si čas. Na pravej strane sa zobrazujú časy, na ktoré sa môžeme objednať. Časy, ktoré sú už obsadené sa nezobrazujú. Pokračujeme tlačidlom "ďalej".

| Ut St Št Pi So Ne 08:30 11:00 14:00   2 3 4 5 6 7 08:30 11:15 14:15   2 3 4 5 6 7 09:00 11:30 14:15   9 10 11 12 13 14 09:15 11:45 14:45   16 17 18 19 20 21 09:30 12:00   23 24 25 26 27 28 09:45 12:15 | o Ut St Št        |    |       |    |    |
|----------------------------------------------------------------------------------------------------|-------------------|----|-------|----|----|
| 2 3 4 5 6 7   9 10 11 12 13 14   16 17 18 19 20 21 09:30 12:00   23 24 25 26 27 28 09:45 12:15                                                                                                    | R                 | St | Jt St | Ut | οl |
| 9 10 11 12 13 14 09:10 11:30 14:30   9 10 11 12 13 14 09:15 11:45 14:45   16 17 18 19 20 21 09:30 12:00   23 24 25 26 27 28 09:45 12:15                                                                  | 1 2 3             | 3  | 2 3.  | 2  | 1  |
| 16   17   18   19   20   21   09:30   12:00     23   24   25   26   27   28   09:45   12:15                                                                                                    | 8 9 10 1          | 10 | 9 10  | 9  | 8  |
| 23 24 25 26 27 28 09:45 12:15                                                                                                    | 15 16 17 1        | 17 | 16 17 | 16 | 15 |
|                                                                                                    | 22 <b>23 24 2</b> | 24 | 23 24 | 23 | 22 |
| 30 10:00 13:00                                                                                                    | 29 30             | h: | 30    | 30 | 29 |

Vypíšeme svoje kontaktné údaje: Meno, Priezvisko a email. Je potrebné odškrtnúť súhlas so spracovaním osobných údajov. Pokračujeme tlačidlom "ďalej".

| Finite Fakultná nemocnica Trenčín 1 2 3 4                                                                                                    |
|----------------------------------------------------------------------------------------------------|
| Uveďte svoje kontaktné údaje                                                                                                    |
| Meno                                                                                                    |
| Andrej                                                                                                    |
| Priezvisko                                                                                                    |
| Novák                                                                                                    |
| Email                                                                                                    |
| novak@novak.sk                                                                                                    |
| V zmysle zákona Zák. č.122/2013 Z.z. o ochrane osobných údajov v znení<br>neskorších predpisov súhlasím so správou, spracovaním a uchovaním mojich osobných<br>údajov uvedených v tomto formulári pre účely online objednávania |
|                                                                                                    |
| <b>≪</b> Späť Ďalej <b>≫</b>                                                                                                    |
| Jazyk Slovak                                                                                                    |

Skontrolujeme si zadané údaje. Pokračujeme tlačidlom "Potvrdiť".

| FN Trenčín Fakultná nemocnica                             | a Trenčín <u>1 2 3 4</u>             |
|-----------------------------------------------------------|--------------------------------------|
| Potvrdenie                                                | e vyšetrenia                         |
| bežné vyšetrenie                                          | jaroslav Schreiber                   |
| Anestéziológická ambulancia<br>24.09.2014 08:45<br>0.00 € | Email: jaroslav.schreiber@fntn.sk.sk |
|                                                           | Späť Potvrdiť                        |
| Jazyk Slovak                                              |                                      |

Systém automaticky pošle mail na zadanú adresu uvedenú vo formulári. Je potrebné sa prihlásiť na Váš email a potvrdiť vyšetrenie kliknutím na potvrdzovací link uvedený v emaile. V opačnom prípade bude Vaše vyšetrenie automaticky vymazané.

| <b>Váš term</b>       | n <b>ín je nutné potvrdiť!</b>                                        |
|-----------------------|-----------------------------------------------------------------------|
| Na váš e-mail t       | nol odoslaný potvrdzovací link a bližie informácie o Vašom vyšetrení. |
| <b>iii</b> Ďalšia rez | ervácia Mávrat na stránku www.fntn.sk                                 |

#### Príklad emailu s potvrdzovacím linkom:

## Fakultná nemocnica Trenčín

## Nový termín vyšetrenia - nutné potvrdiť!

Ďakujeme za rezerváciu vyšetrenia. POZOR: Vašu rezerváciu je nutné potvrdiť kliknutím na rezervačný link.

Opätovným kliknutím na tento link je možné sa odhlásiť z vyšetrenia.

#### Rezervačný link

http://www.fntn.sk/online\_objednavanie/appointments/index/3ce0b7e0c6f1d7d9239c44e6cd5816b6

#### Detaily vyšetrenia

| Ambulancia         | Anestéziológická ambulancia |
|--------------------|-----------------------------|
| Typ vyšetrenia     | bežné vyšetrenie            |
| Začiatok           | 24.09.2014 09:00            |
| Koniec             | 24.09.2014 09:15            |
| Cena za vyšetrenie | 0.00                        |

## **Detaily pacienta**

#### 6.krok

Po kliknutí na potvrdzovací link sa zobrazí upozornenie o úspešnom rezervovaní vyšetrenia.

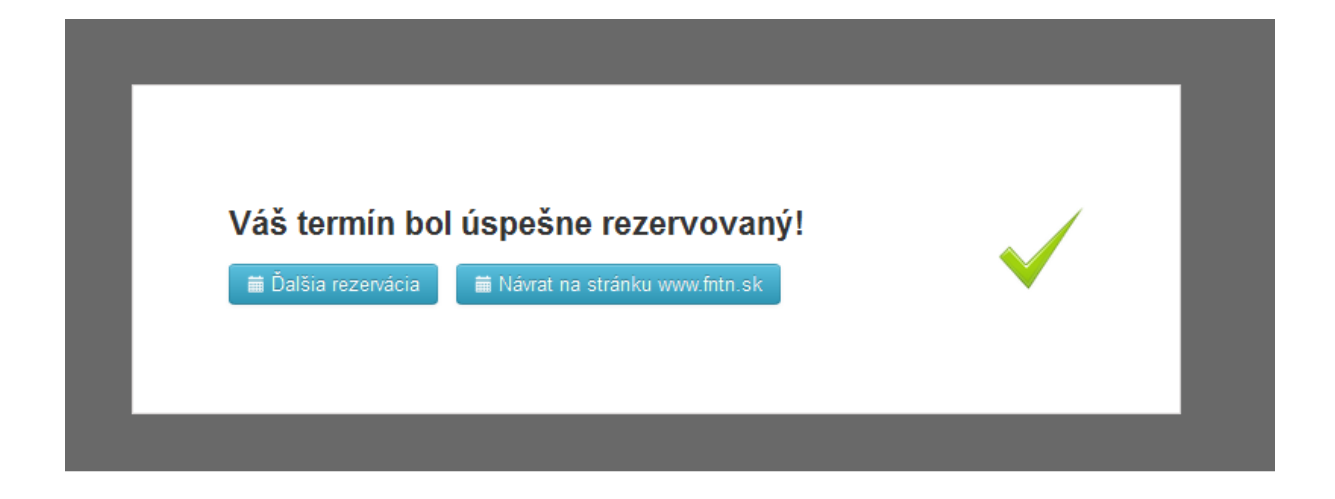

# Zrušenie objednaného vyšetrenia

Ak potrebujete zrušiť vaše objednané vyšetrenie, kliknite znova na rezervačný link uvedený v emaile. Zobrazí sa okno, kde pomocou tlačidla "Zrušiť" zrušíte Vaše vyšetrenie.

| Figure 2 Fakultná nemocnica Trenčín   Pre odstránenie termínu stlačte tlačidlo "Zrušiť". Zrušiť |               |                                                    |  |  |
|-------------------------------------------------------------------------------------------------|---------------|----------------------------------------------------|--|--|
| Pre odstránenie termínu stlačte tlačidlo "Zrušiť".                                              | FN Trenčín    | Fakultná nemocnica Trenčín                         |  |  |
|                                                                                                 | Pre odstránen | Pre odstránenie termínu stlačte tlačidlo "Zrušit". |  |  |
| Jazyk Slovak                                                                                    | Jazyk Slovak  | 3                                                  |  |  |